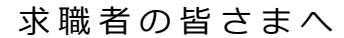

# 自宅などから「オンライン」で 職業相談を受けることができます

皆さまのお手元にあるスマートフォンなどを利用して、ご自宅や外出先などから ハローワークによる職業相談(主に応募書類添削、面接対策など)を、オンライ ンで受けることができます。

## 利用対象者

次のいずれにも該当されている方 ①ハローワークに求職登録をしている ②スマートフォン・タブレット・パソコンなどの 通信可能なWEBカメラ付き端末を利用できる ③ハローワークへの来所が困難な方

## 利用可能日時

ハローワークの開庁日(月曜日~金曜日10時~16時のうち1回30分以内) 詳しくは、最寄りのハローワークでご確認ください。

## オンライン職業相談の利用の流れ

### ■ 利用登録(初回のみ)

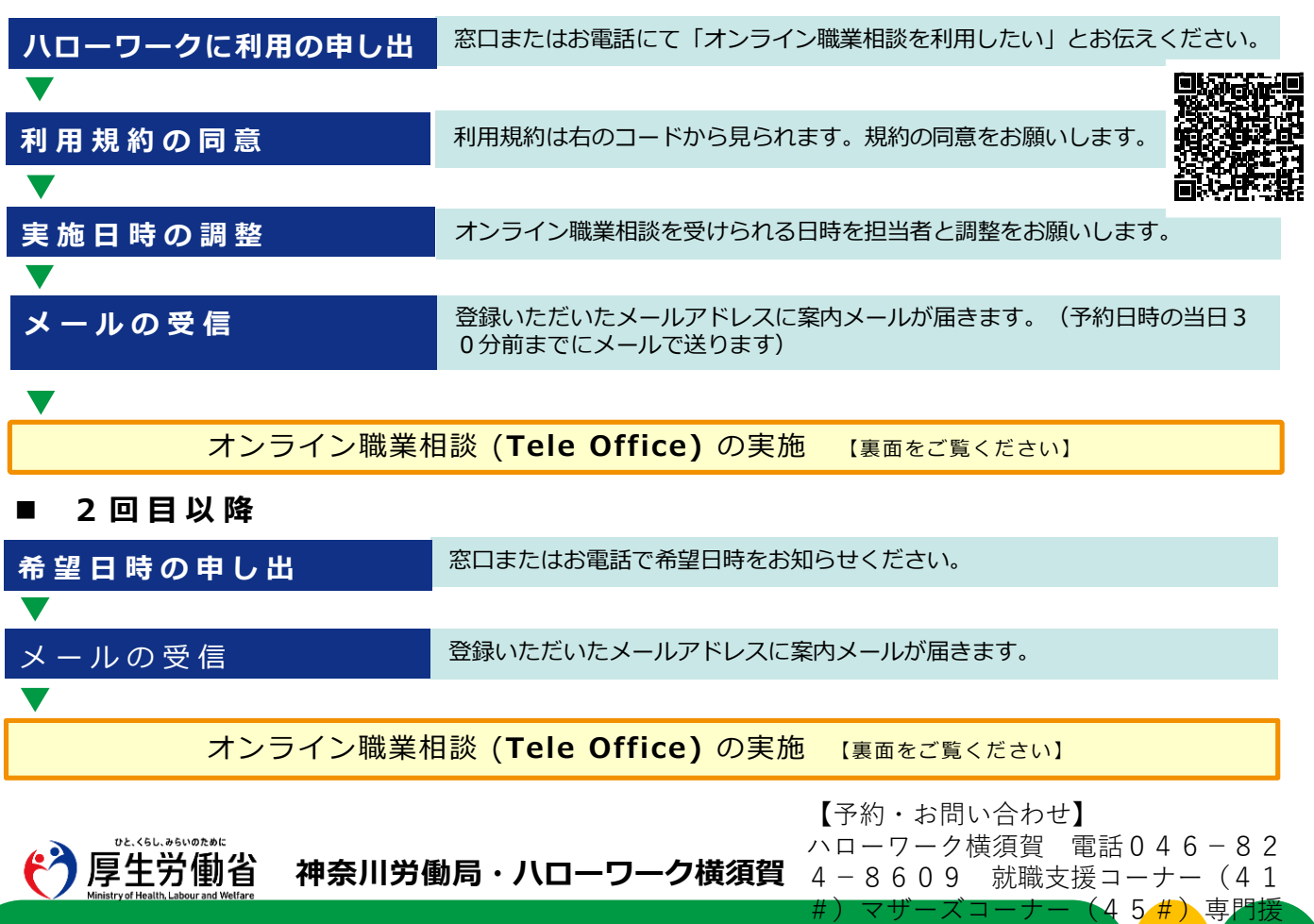

助部門(43#)

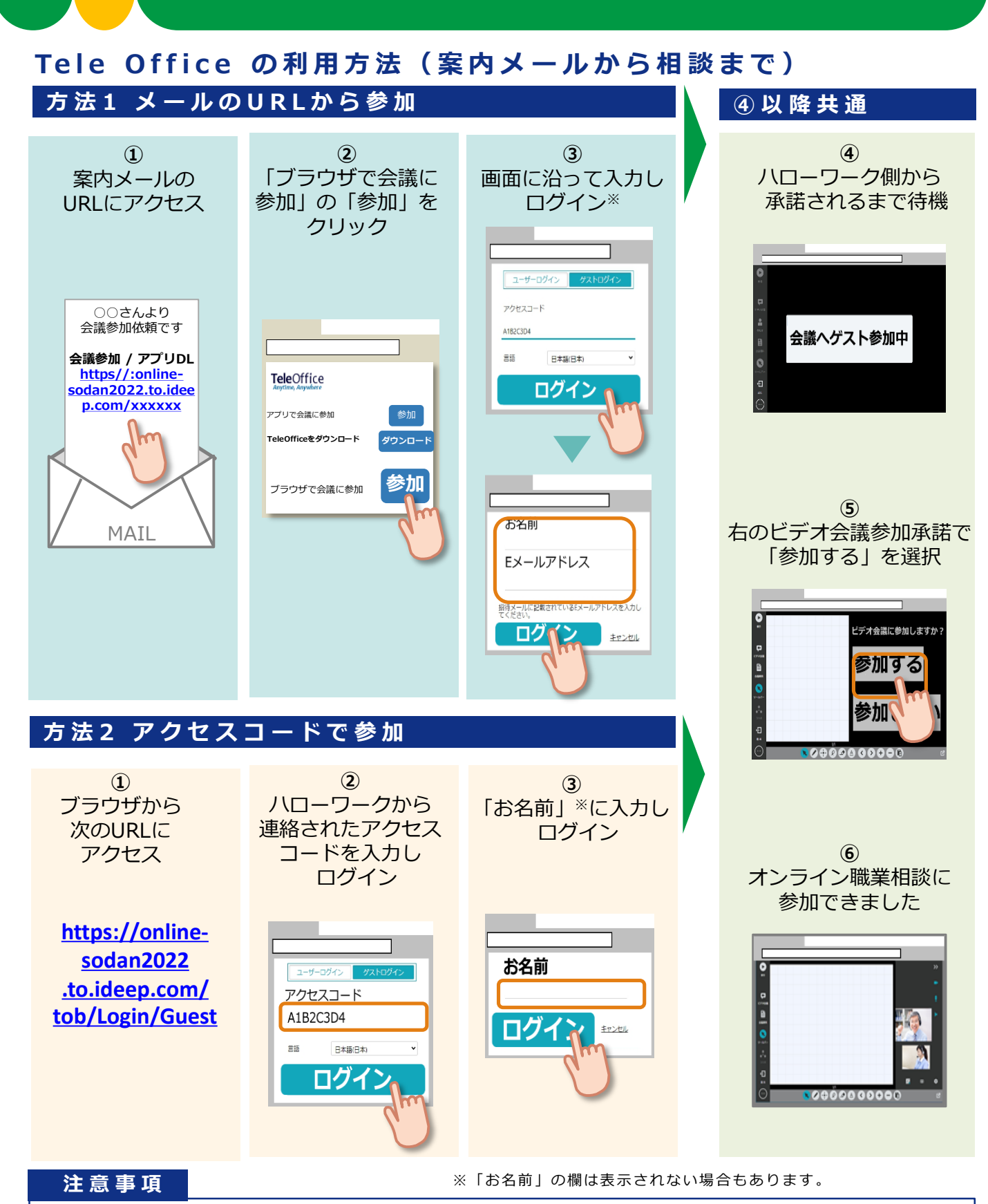

- 本サービスを利用するに当たっては、利用規約に同意が必要です。
- 利用する際の機器の設定等は、ご自身でご準備ください。
- 通信料等は自己負担となります。
- 利用時に生じたネット上のトラブル等も、自己責任となります。
- ・ 使用する P C 等に相談に必要な履歴書などのデータを入れてご準備ください。